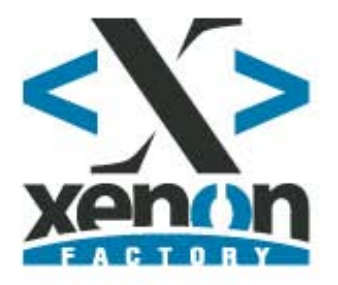

# MANUAL DE USO DEL CAMPUS VIRTUAL

Este manual permite acceder, navegar entre los temas formativos del curso y enviar mensajes de email al tutor para la resolución de dudas. Cualquier otra carácterística de la plataforma será atendida en <u>formacion@xenonfactory.es</u>

## 1.- Acceso a la plataforma

Entrar en <u>http://campus.xenonfactory.es</u> y entrar al curso que se vaya a realizar.

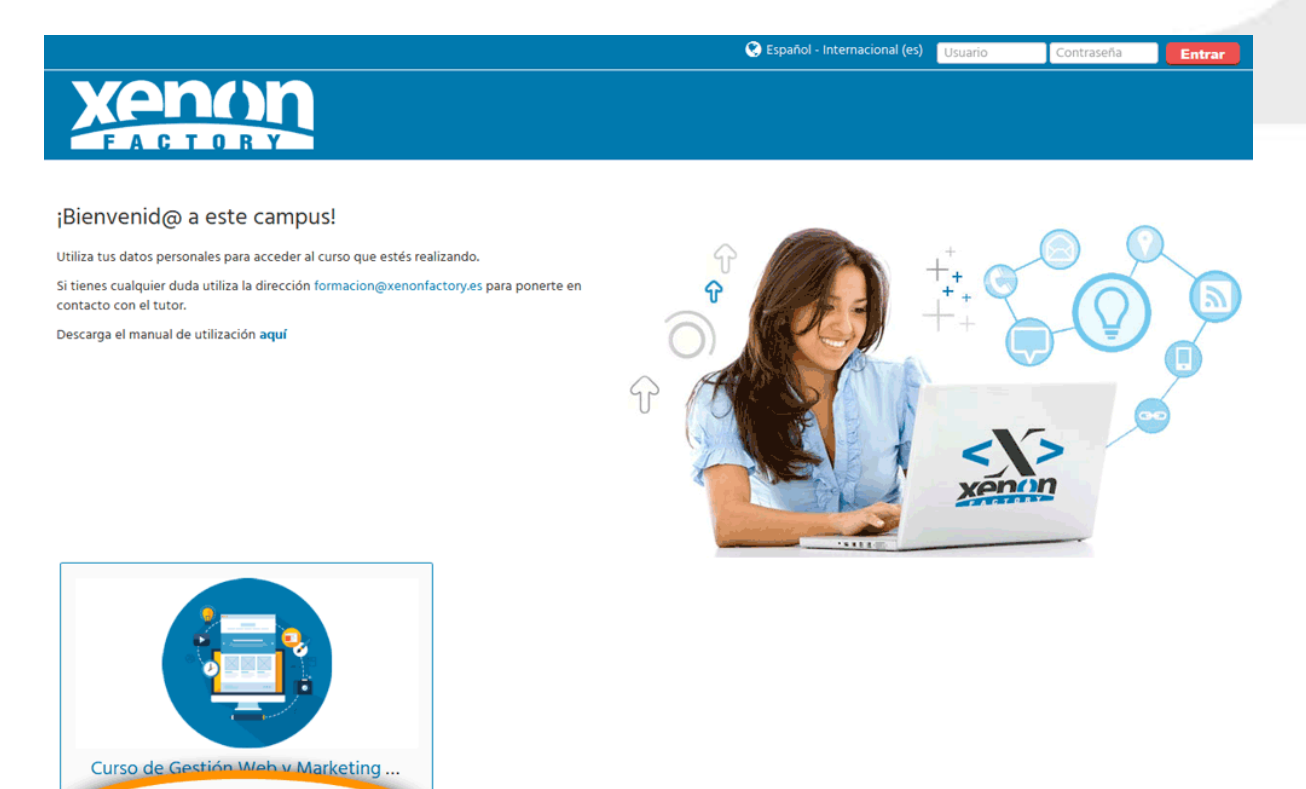

Escribir el nombre de usuario y la contraseña proporcionada previamente.

1

|                   | Entrar                                                                 |  |
|-------------------|------------------------------------------------------------------------|--|
| Nombre de usuario | nombre_usuario                                                         |  |
| Contraseña        |                                                                        |  |
|                   | Entrar                                                                 |  |
|                   | ¿Olvidó su nombre de usuario o contraseña?                             |  |
|                   | Las 'Cookies' deben estar habilitadas en su navegador 💮                |  |
|                   | Algunos cursos permiten el acceso de invitados<br>Entrar como invitado |  |

En caso de problemas para iniciar la sesión se puede recuperar en el enlace ¿Olvidó su nombre de usuario o contraseña?

## 2.- Navegación por las unidades educativas

Todos los cursos están divididos en módulos que, a su vez, lo forman temas o capítulos. Para entrar en cualquier basta con pinchar sobre el nombre del módulo.

| 🏶 Página Principal 🛛 🕸 Área personal 🛗 Eventos 📾 Mis Cursos 📥 Este curso | v≣ s⊀                          |
|--------------------------------------------------------------------------|--------------------------------|
| * > Desarrollo Web y Marketing >                                         |                                |
| Gestionar una página web administrable                                   | ■ Quickmail ■ C                |
| Páginas: 73 Cuestionario: 1                                              | Escribir nuevo email<br>Firmas |
| Posicionamiento Seo en Buscadores                                        | Ver Historial                  |
| Páginas: 6 Cuestionarios: 6                                              | 📥 Navegación 🔤 🗨               |
|                                                                          | 4                              |

Una vez dentro del módulo se podrá conocer el árbol de lecciones formativas. El acceso es igual desde el lado izquierdo que desde el derecho. Siendo este segundo visible siempre desde la lección en la que participe el alumno.

2

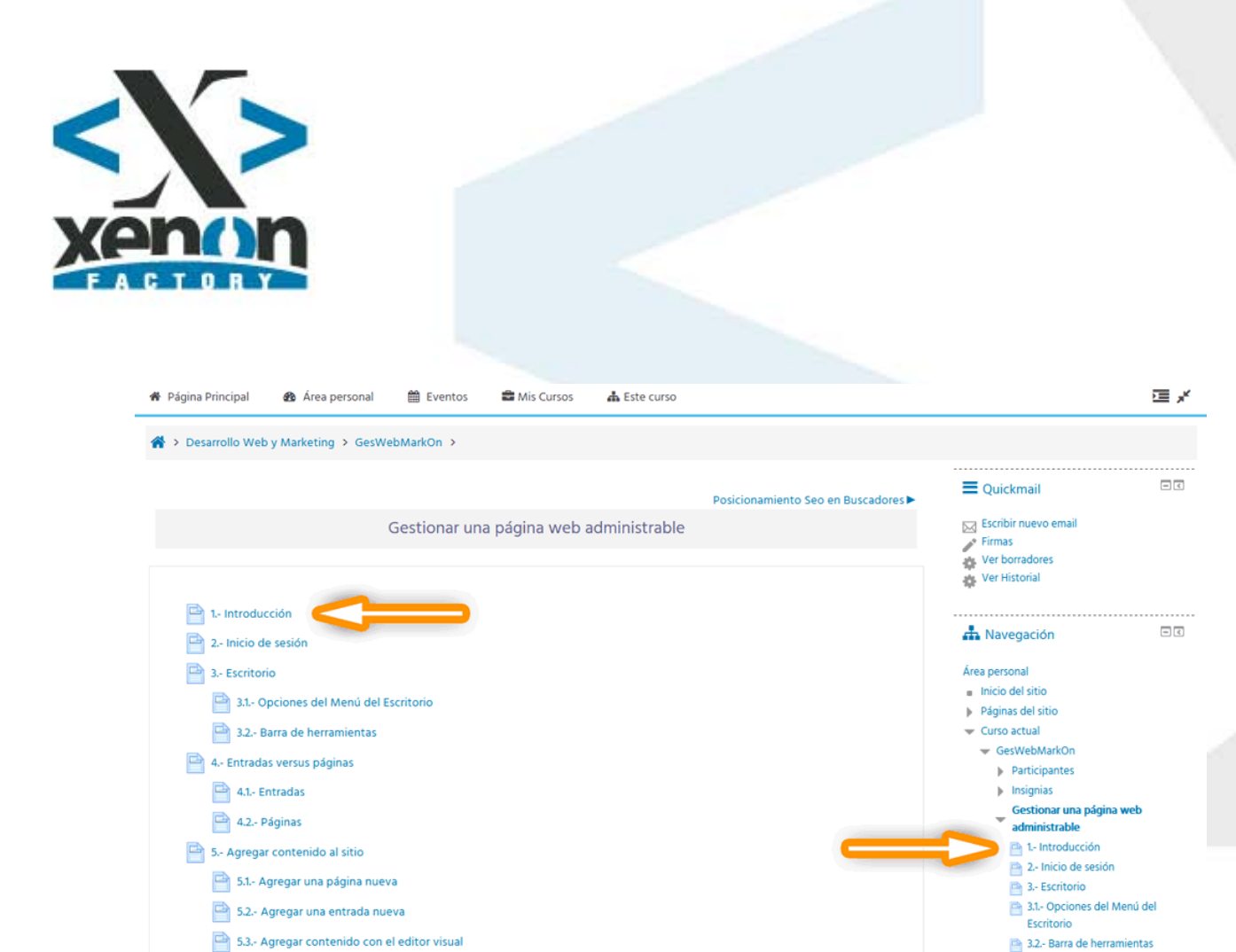

Dependiendo de cómo esté estructurado el módulo, se podrán encontrar más o menos test donde demostrar los conocimientos adquiridos. Estos son determinantes para superar o no el curso. Serán representados por un icono diferente al de las lecciones.

📄 5.4.- Cambiar al editor de texto

📄 4.- Entradas versus páginas

| > Desarrollo Web y Marketing > GesW    | ebMarkOn > |                 |            |                                  |                               |   |
|----------------------------------------|------------|-----------------|------------|----------------------------------|-------------------------------|---|
|                                        |            |                 |            |                                  |                               |   |
| Gestionar una página web administrable |            |                 |            | Dinamización en Redes Sociales ► | E Quickmail                   | = |
|                                        | Posicionar | niento Seo en l | Buscadores |                                  | Escribir nuevo email          |   |
|                                        |            |                 |            |                                  | Firmas                        |   |
|                                        |            |                 |            |                                  | Ver borradores                |   |
|                                        |            |                 |            |                                  |                               |   |
| 1 Primeros conceptos                   |            |                 |            |                                  | -                             |   |
| 🗸 Test Cap. 1                          |            |                 |            |                                  | 📥 Navegación                  | - |
| 2 Posicionamiento en buscadore         | s          |                 |            |                                  | Área personal                 |   |
| Test Cap. 2                            |            |                 |            |                                  | Inicio del sitio              |   |
|                                        |            |                 |            |                                  | Páginas del sitio             |   |
| 3 Google                               |            |                 |            |                                  | Curso actual                  |   |
| V Test Cap. 3                          |            |                 |            |                                  | Participantes                 |   |
| 🛥 4 Análisis de una página web         |            |                 |            |                                  | <ul> <li>Insignias</li> </ul> |   |
|                                        |            |                 |            |                                  | Gestionar una página web      | 2 |
| V Test Cap. 4                          |            |                 |            |                                  | administrable                 |   |
| 5 La importancia de los dominio        | s          |                 |            |                                  | Posicionamiento Seo en        |   |
| V Test Cap. 5                          |            |                 |            |                                  | Buscadores                    |   |
| 6 - Herramientas gratuitas para SI     | 0          |                 |            |                                  | Test Cap. 1                   |   |
| o Herramentas gratuitas para se        |            |                 |            |                                  | 2 Posicionamiento en          |   |
| 🎻 Test Cap. 6                          |            |                 |            |                                  | buscadores                    |   |
|                                        |            |                 |            |                                  | 🏹 Test Cap. 2                 |   |

3

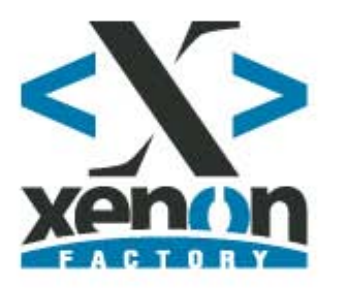

Para resolverlos únicamente hay que contestar escogiendo una de las opciones posibles que se muestran al finalizar la pregunta.

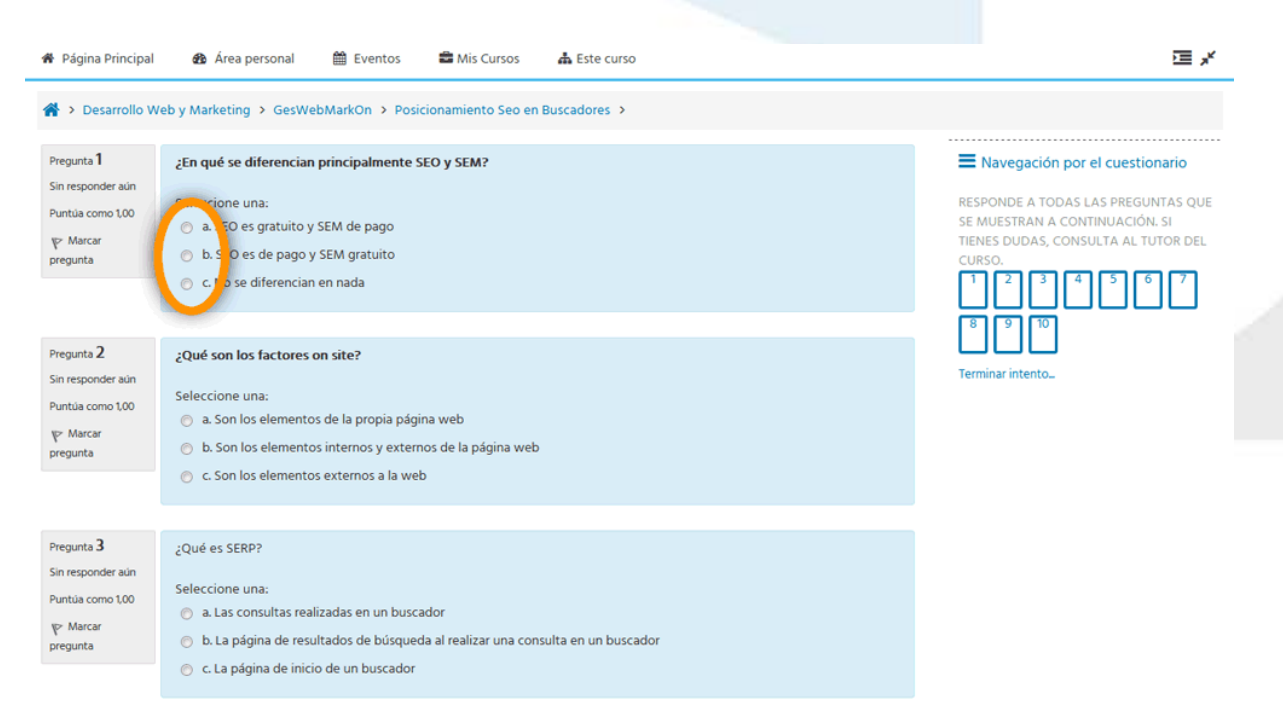

Pulsar el botón **"terminar el intento"** para terminar la realización del examen. En todos los test hay dos posibilidades de realizarlo dos veces para aprobarlo o subir nota.

## 3.- Comunicación con el tutor

En el lado derecho hay un bloque llamado "Quickmail" que permite enviar mensajes de consulta directamente al tutor y disponer de una copia de la misma para el alumno en su buzón de email.

Para ello pinchar sobre "Escribir nuevo email" y seguir los pasos indicados en la siguiente pantalla.

4

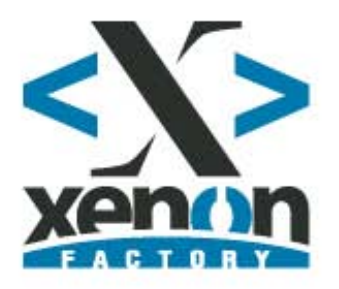

| Quickmail       |                                             | 📥 Navegación                              | - <             |
|-----------------|---------------------------------------------|-------------------------------------------|-----------------|
|                 |                                             | áras sarrast                              |                 |
|                 |                                             | – Inicio del sitio                        |                 |
|                 | Ver borradores   Ver Historial              | Páginas del sitio                         |                 |
| De              | xenon254@gmail.com                          | Curso actual                              |                 |
|                 |                                             | = GesWebMarkOn                            |                 |
|                 | Destinatarios Seleccionados Filtrar por rol | Participantes                             |                 |
|                 | A                                           | Insignias                                 |                 |
|                 | Eliminar filtro                             | Gestionar una págin                       | a web           |
|                 | Grupos disponibles                          | administrable                             |                 |
|                 | Todos los grupos                            | Posicionamiento Sec                       | o en Buscadores |
|                 | Grupo no asignado                           | Dinamización en Rec                       | des Sociales    |
|                 |                                             | Mis cursos                                |                 |
|                 |                                             |                                           |                 |
|                 |                                             | Administración                            | - <             |
|                 | De matarios disponil                        | bles                                      |                 |
|                 | Xenon Factory (Grupo                        | o no asignado) – Administración del curso |                 |
|                 | Añadir                                      |                                           |                 |
|                 | Anadar                                      | Competencias                              |                 |
|                 | Eliminar                                    |                                           |                 |
|                 |                                             |                                           |                 |
|                 | Añadir todo                                 |                                           |                 |
|                 |                                             |                                           |                 |
|                 | Eliminar todo                               |                                           |                 |
|                 |                                             |                                           |                 |
|                 |                                             |                                           |                 |
|                 |                                             |                                           |                 |
|                 |                                             |                                           |                 |
|                 |                                             |                                           |                 |
|                 |                                             |                                           |                 |
|                 |                                             |                                           |                 |
|                 |                                             |                                           |                 |
|                 |                                             |                                           |                 |
|                 |                                             |                                           |                 |
|                 | Ŧ                                           | Ŧ                                         |                 |
| Asunto*         |                                             |                                           |                 |
| Mensaie         |                                             |                                           |                 |
|                 |                                             |                                           |                 |
|                 |                                             |                                           |                 |
|                 |                                             |                                           |                 |
|                 |                                             |                                           |                 |
|                 |                                             |                                           |                 |
|                 |                                             |                                           |                 |
|                 |                                             |                                           |                 |
| Firmas          | No Firma                                    | 15.                                       |                 |
|                 |                                             |                                           |                 |
| Recibir copia 💮 | O Cí O No                                   |                                           |                 |
|                 |                                             |                                           |                 |
|                 |                                             |                                           |                 |

- 1. Escoger y añadir al destinatario disponible, el tutor de XenonFactory.
- 2. Escribir un asunto del mensaje.
- 3. Opcionalmente se puede indicar un mensaje más extenso en el campo consecutivo.
- 4. Pulsar el botón "enviar email".